1. Зайдите в электронный каталог библиотеки: сайт ЧКИ РУК / Студентам / Электронный каталог библиотеки (в левом меню сайта).

| 1 🗇 🖉 🕹 matrice 🔹 🔥               | marija A Basa                                                                                                    | (#1)¥                                                                                                    |                                                                                                    |
|-----------------------------------|----------------------------------------------------------------------------------------------------|----------------------------------------------------------------------------------------------------|----------------------------------------------------------------------------------------------------|
| - C . Withdresserinken            |                                                                                                    |                                                                                                    |                                                                                                    |
| Terrener & sustaines B COU   fam. | instantia di Parintenano 🛛                                                                                                    | Parister R Same and St. 2 March Street & March Street B. B Holds - Ann. B Harry - Ann. A                                                                                                    | And the second second se |
|                                   |                                                                                                    | Name of Control of Control of Con |                                                                                                    |
|                                   |                                                                                                    |                                                                                                    |                                                                                                    |
|                                   | РУК 🖀                                                                                                    | Hebourgetail                                                                                                    |                                                                                                    |
|                                   | ALCOLUMN THE REAL                                                                                                    | HILTOTY CONTRACTOR                                                                                                    |                                                                                                    |
|                                   | Distance Opposite                                                                                                    | of status as an electron service and the service service as a service service  |                                                                                                    |
|                                   | A MARKAGE                                                                                                    |                                                                                                    |                                                                                                    |
|                                   |                                                                                                    | Oliver many                                                                                                    |                                                                                                    |
|                                   | 11904                                                                                                    | WHITE A CONTRACT OF A CONTRACT OF A CONTRACT |                                                                                                    |
|                                   | All the second second s |                                                                                                    |                                                                                                    |
|                                   | ADDER ANALONAL DURING                                                                                                    | CONTRACTOR ADDRESS AND ADDRESS ADDRESS                                                                                                    |                                                                                                    |
|                                   | Contraction of the local data in the local data in the local data  |                                                                                                    |                                                                                                    |
|                                   | and the second second se                                                                                                    |                                                                                                    |                                                                                                    |
|                                   | - Whatewall /                                                                                                    |                                                                                                    |                                                                                                    |
|                                   | -                                                                                                    |                                                                                                    |                                                                                                    |
|                                   | SALTHERING BAHRENN                                                                                                    | Студентам                                                                                                    |                                                                                                    |
|                                   | Contraction of the local distance                                                                                                    | A search have                                                                                                    |                                                                                                    |
|                                   | OTTIVITITE OF A DIME                                                                                                    |                                                                                                    |                                                                                                    |
|                                   | permit and the beauty                                                                                                    |                                                                                                    |                                                                                                    |
|                                   | instruction or designation.                                                                                                    |                                                                                                    |                                                                                                    |
|                                   | edual contractory applies                                                                                                    |                                                                                                    |                                                                                                    |
|                                   | Subtrant of company of the                                                                                                    |                                                                                                    |                                                                                                    |
|                                   | - monthing                                                                                                    |                                                                                                    |                                                                                                    |
|                                   | linites to access to a subset of                                                                                                    |                                                                                                    |                                                                                                    |
|                                   |                                                                                                    |                                                                                                    |                                                                                                    |
|                                   | Telephone confinence operations                                                                                                    |                                                                                                    |                                                                                                    |
|                                   | lengar part                                                                                                    |                                                                                                    |                                                                                                    |
|                                   | Manapatolika (Alternative Social and Social and Social  |                                                                                                    |                                                                                                    |
|                                   | Agentale of Camping                                                                                                    | Land internet a land must oppose finished property company connect (spanning ingent property)                                                                                                    |                                                                                                    |
|                                   | Digitization carely/parameter                                                                                                    | opporteneered assess hereingstreek, hereinsteate of herina hand proceedingstreek. Heringse begin, eingengeld a stageneeld photon.<br>Her talman artigining yahla, nit is achieve representent offic a minist. Tragenet Her e minist thereine a benerin the benering termine in                                                                                                    | 1 1 1 1 1 1 1 1 1 1 1 1 1 1 1 1 1 1 1                                                                                                    |
|                                   | PADE                                                                                                    | Lagrant aggregate interview. (A in the second second s                                                                                                    | Ar. C2 21 1/4                                                                                                    |
|                                   |                                                                                                    |                                                                                                    | A                                                                                                    |

2. В правом верхнем углу нажмите «Войти». В верхнюю строку «Фамилия» внесите свою фамилию, в нижнюю «Номер читательского билета» - номер своего студенческого билета или зачетной книжки (ЧЕБхххххх) и нажмите «ОК».

| элект                                                                                                    | ронная библиотека                         |                                      |         |  |   | JÐ B              | (main) |
|----------------------------------------------------------------------------------------------------|-------------------------------------------|--------------------------------------|---------|--|---|-------------------|--------|
| ocne otorie                                                                                                    | nom nom denom                             |                                      |         |  | 3 | -                 |        |
| 044.00                                                                                                    |                                           |                                      |         |  |   | ana kalatan ana k | -      |
| ester 4                                                                                                    |                                           |                                      |         |  |   | -                 | i      |
| На за учитите за воектоте за варине сродина<br>Слади учит<br>Назака и пуртана<br>Назака и пуртана<br>Назака и пуртана<br>Назака и пуртана<br>Назака и пуртана<br>Назака и пуртана<br>Назака и пуртана<br>Назака и пуртана<br>Назака и пуртана | ne control a term prime control operation | sega case gasarani a niang -arteraci | entions |  |   |                   |        |
| ann stradigter                                                                                                    |                                           |                                      |         |  |   |                   |        |

3. После этого в нижнем левом углу на экране авторизованного пользователя появится секция «Личный кабинет».

4. При выполнении команды «Выданные книги» Личного кабинета выдается список выданных изданий с указанием даты выдачи и даты возврата.